## Fracttal Hub configuration from auxiliary catalogs

help.fracttal.com/hc/en-us/articles/26151405399053-Fracttal-Hub-configuration-from-auxiliary-catalogs

1. Log in to Fracttal One and go to the settings menu located in the upper right corner.

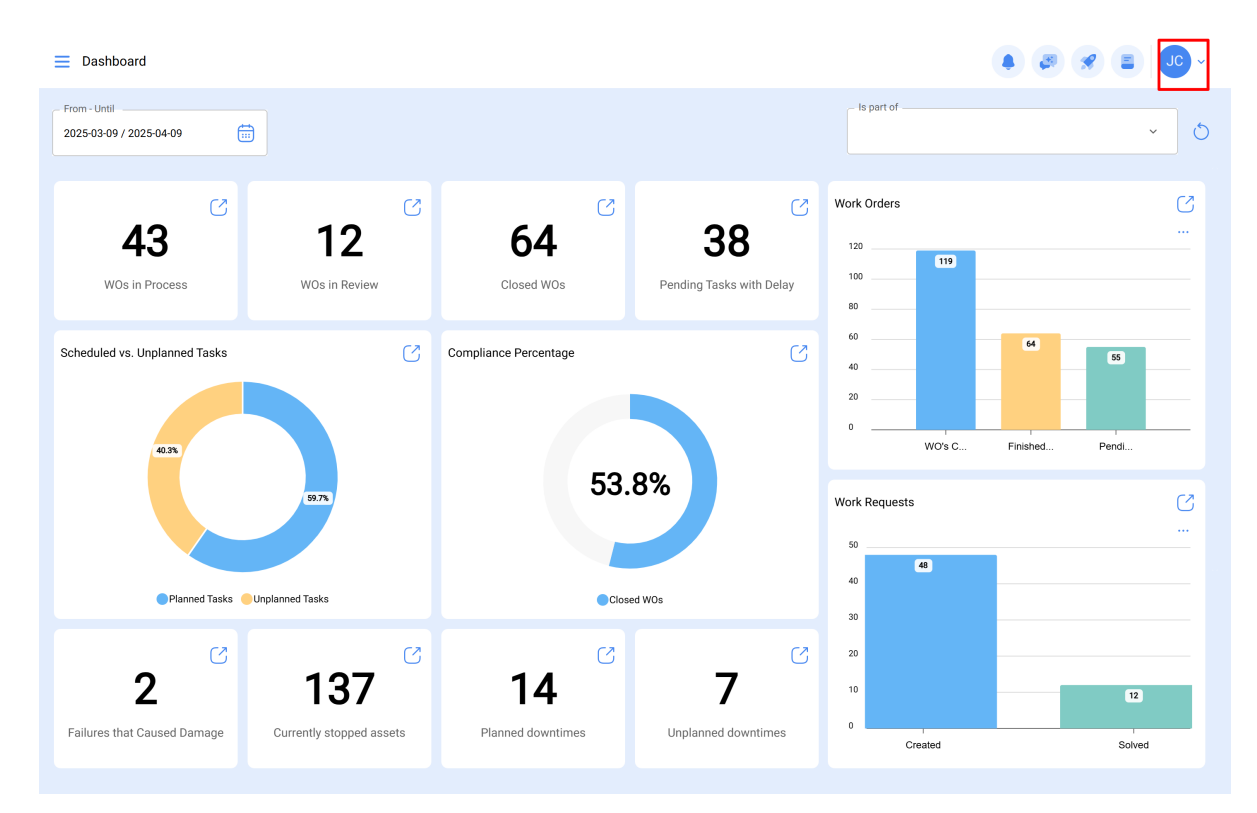

2. Click on "Setting".

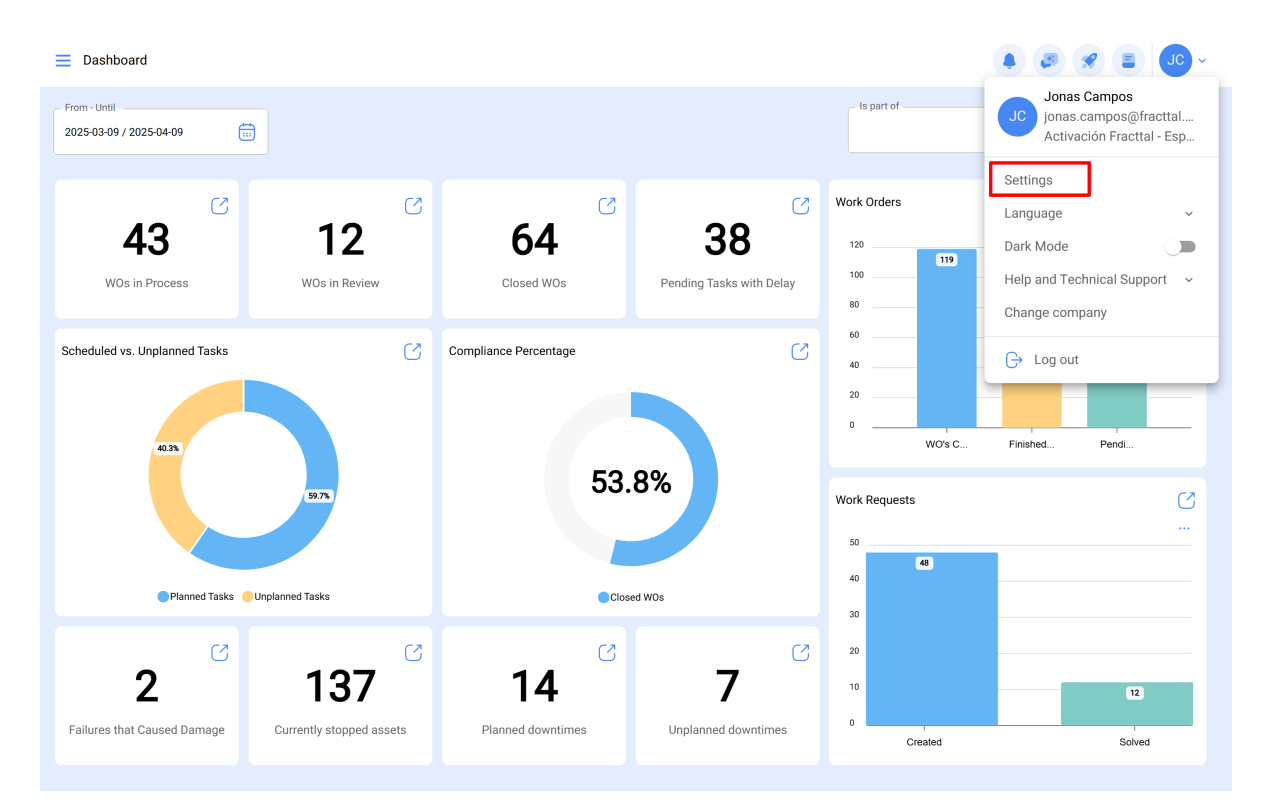

3. In the left side menu, select "Auxiliary Catalogs".

| E Settings                          |                  | • 🖉 🗶 💽 - |
|-------------------------------------|------------------|-----------|
| Activación Fracttal - Español - 477 |                  | Save      |
| ດ General                           | ∑ Connections    | ~         |
| Q User Accounts                     |                  | <br>٥ = % |
| 🛗 Business Calendar                 |                  | <u> </u>  |
| j≣ Modules                          |                  |           |
| (®) Financial                       |                  |           |
| Auxiliary Catalogs                  |                  |           |
| Document Management                 |                  |           |
| 8 Transactions Log                  |                  |           |
| G Security                          |                  |           |
| API Connections                     |                  |           |
| 🙃 Guest Portal                      |                  |           |
| (2) Account                         |                  |           |
|                                     |                  |           |
|                                     | Showing 10 of 10 | •         |

4. Within the drop-down options, choose "Connections".

|                                     |                                                                | ~ OL 📎 🚭 🌢 |
|-------------------------------------|----------------------------------------------------------------|------------|
| Activación Fracttal - Español - 477 |                                                                | Save       |
| 🞧 General                           | Type E Catalogue of Failures                                   | ^          |
| Cuser Accounts                      | E Catalogue of Failures                                        |            |
| Business Calendar                   | Extra hours                                                    | -          |
| ś <u>≕</u> Modules                  | <ul> <li>Assets</li> <li>Cause of task rescheduling</li> </ul> |            |
| Sinancial                           | . Init                                                         |            |
| Auxiliary Catalogs                  | Warehouses Cost center                                         |            |
| Document Management                 | § <sup>b</sup> Budgets                                         |            |
| 8 Transactions Log                  | SE Work Management                                             |            |
| G Security                          | ୍ଦ୍ଧିତ Third Parties                                           |            |
| API Connections                     | Fracttal Sense                                                 |            |
| 😈 Guest Portal                      | <ul> <li>(ⓒ Work Orders</li> <li>(═) Work Requests</li> </ul>  | _          |
| Account                             | in ISO coding                                                  |            |
|                                     | Ø Connections                                                  |            |
|                                     |                                                                | •          |
|                                     |                                                                |            |

5. Click on the "Add" button located in the lower right corner.

| E Settings                                                        |                                    | • 🗷 🛠 💶 · |
|-------------------------------------------------------------------|------------------------------------|-----------|
| Activación Fracttal - Español - 477                               |                                    | Save      |
| 🕞 General                                                         | ∑ <sup>Type</sup><br>∅ Connections | ~         |
| User Accounts                                                     |                                    | o ≔ ≎     |
| j≡ Modules                                                        |                                    |           |
| <ol> <li>Financial</li> </ol>                                     |                                    |           |
| Auxiliary Catalogs                                                |                                    |           |
| <ul> <li>Document Management</li> <li>Transactions Log</li> </ul> |                                    |           |
| G Security                                                        |                                    |           |
| 🐞 API Connections                                                 |                                    |           |
| Guest Portal                                                      |                                    |           |
| 0                                                                 |                                    |           |
|                                                                   | Showing 10 of 10                   | •         |

6. In the first field titled "Type", a menu will be displayed. Select the desired connection type. In this case, as an example, we will select Google Sheets.

| Settings                            |                                 |                               | ←                                 | ~ |
|-------------------------------------|---------------------------------|-------------------------------|-----------------------------------|---|
| Activación Fracttal - Español - 477 |                                 |                               | Г Туре ————                       | ~ |
| General                             | Type<br>Ø Connections           |                               | Type can't be blank C Description |   |
| & User Accounts                     |                                 |                               |                                   |   |
| Business Calendar                   | Description 个                   | Туре                          | Description can't be blank        |   |
| š≣ Modules                          | AFJ CONEXION GOOGLE SHEET       | Google Sheet (Service Account |                                   |   |
| ) Financial                         | Conexion con GoogleSheet Fabian | Google Sheet (Service Account |                                   |   |
| Auxiliary Catalogs                  | Conexion google sheet           | Google Sheet (Service Account |                                   |   |
| Document Management                 | Conexión Google Sheet           | Google Sheet (Service Account |                                   |   |
| 8 Transactions Log                  | CONEXIÓN GOOGLE SHEET FERNANDO  | Google Sheet (Service Account |                                   |   |
| G Security                          | Demo WhatsApp                   | WhatsApp                      |                                   |   |
| API Connections                     | Integración googlesheet Imènec  | Google Sheet (Service Account |                                   |   |
| Guest Portal                        | Projeto LCS                     | Google Sheet (Service Account |                                   |   |
| Account                             | proyectox                       | Google Sheet (Service Account |                                   |   |
|                                     | webnar 2024 v.1                 | Google Sheet (Service Account |                                   |   |
|                                     |                                 |                               |                                   |   |
|                                     |                                 |                               |                                   |   |
|                                     |                                 |                               |                                   |   |

7. Once the connection type is selected, fill in the fields below as needed. This information must be populated according to the JSON file that was previously downloaded during the Google account setup.

```
JSON
{
    "type": "service_account",
    "project_id": "api-project-XXX",
    "private_key_id": "2cd ... ba4",
    "private_key": "-----BEGIN PRIVATE KEY-----\nNrDyLw ... jINQh/9\n-----END PRIVATE KEY-----\n",
    "client_email": "473000000000-yoursisdifferent@developer.gserviceaccount.com",
    "client_id": "473 ... hd.apps.googleusercontent.com",
    ...
}
```

| E Settings                          |                                        |                               | $\leftarrow$ $\checkmark$                               |
|-------------------------------------|----------------------------------------|-------------------------------|---------------------------------------------------------|
| Activación Fracttal - Español - 477 |                                        |                               | Type<br>Google Sheet (Service Account)                  |
| General                             | Type           Ø           Connections |                               | Description                                             |
| Subser Accounts                     |                                        |                               | Description can't be blank                              |
| Business Calendar                   | Description 个                          | Туре                          | Type                                                    |
| Ser Modules                         | AFJ CONEXION GOOGLE SHEET              | Google Sheet (Service Account |                                                         |
| (9) Financial                       | Conexion con GoogleSheet Fabian        | Google Sheet (Service Account | ⊉fracttal.com                                           |
| Auxiliary Catalogs                  | Conexion google sheet                  | Google Sheet (Service Account | private_key_id *                                        |
| Document Management                 | Conexión Google Sheet                  | Google Sheet (Service Account |                                                         |
| 8 Transactions Log                  | CONEXIÓN GOOGLE SHEET FERNANDO         | Google Sheet (Service Account |                                                         |
| G Security                          | Demo WhatsApp                          | WhatsApp                      | private_key * must have required property 'private key' |
| G API Connections                   | Integración googlesheet Imènec         | Google Sheet (Service Account |                                                         |
| Guest Portal                        | Projeto LCS                            | Google Sheet (Service Account | client_email *                                          |
| Account                             | proyectox                              | Google Sheet (Service Account | must have required property 'client_email'              |
|                                     | 🗍 webnar 2024 v.1                      | Google Sheet (Service Account | client_id *                                             |
|                                     |                                        |                               | must have required property 'client_id'                 |
|                                     | Showing 10 of 10                       |                               | client_x509_cert_url *                                  |

8. Once you have filled in the corresponding information, you must click on Save.

| E Settings                          |                                        |                               | ← ✓                                       |
|-------------------------------------|----------------------------------------|-------------------------------|-------------------------------------------|
| Activación Fracttal - Español - 477 |                                        |                               | Google Sheet (Service Account)            |
| G General                           | Type           Ø           Connections |                               | - Description                             |
| 8 User Accounts                     |                                        |                               | Collexion                                 |
| Business Calendar                   | ☐ Description <sup>↑</sup>             | Туре                          | Typeservice_account                       |
| §≣ Modules                          | AFJ CONEXION GOOGLE SHEET              | Google Sheet (Service Account | _ project_id *                            |
| Financial                           | Conexion con GoogleSheet Fabian        | Google Sheet (Service Account | @fracttal.com                             |
| E Auxiliary Catalogs                | Conexion google sheet                  | Google Sheet (Service Account | - private_key_id *                        |
| Document Management                 | Conexión Google Sheet                  | Google Sheet (Service Account |                                           |
| (8) Transactions Log                | CONEXIÓN GOOGLE SHEET FERNANDO         | Google Sheet (Service Accoun  | _ private_key *                           |
| G Security                          | Demo WhatsApp                          | WhatsApp                      | client_email *                            |
| Connections                         | Integración googlesheet Imènec         | Google Sheet (Service Account | client@email.com                          |
| Guest Portal                        | Projeto LCS                            | Google Sheet (Service Accoun  | - client_id *                             |
| (2) Account                         | proyectox                              | Google Sheet (Service Account | clienet_id                                |
|                                     | webnar 2024 v.1                        | Google Sheet (Service Accoun  | Client_x509_cert_url *                    |
|                                     |                                        |                               | https://accounts.google.com/o/oauth2/auth |

Ready, you have now configured the connection.